# Handleiding S-Connect Myshop

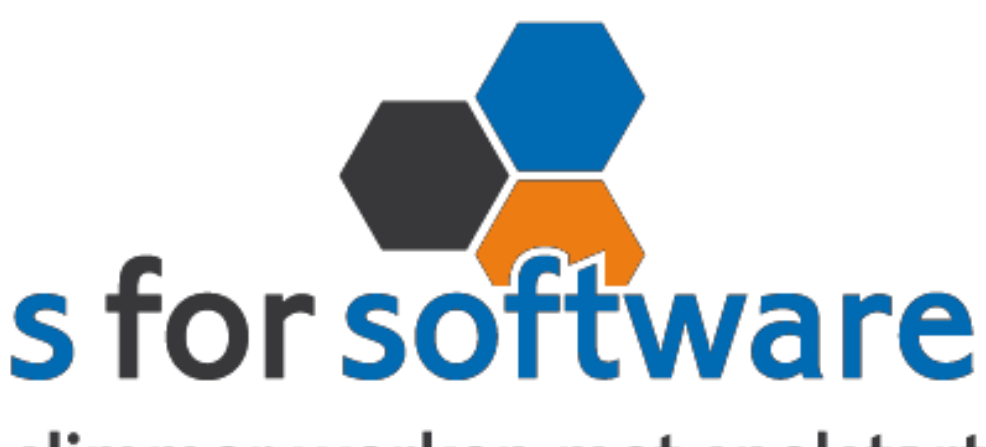

# slimmer werken met snelstart

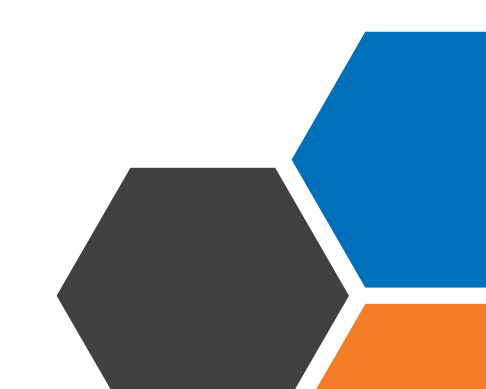

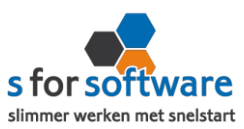

# Downloaden en installeren

Als u op de downloadlink klikt in het ontvangen e-mailbericht wordt uw internetbrowser geopend en start het downloaden automatisch. Als het bestand is gedownload klikt u op de pull down menu en kiest u voor openen.

|                     | Openen                               |
|---------------------|--------------------------------------|
|                     | Altijd bestanden van dit type openen |
|                     | Weergeven in map                     |
|                     | Annuleren                            |
| S-Connect_Setup.exe | ¥                                    |

Hierna start het programma op en doorloopt u de stappen om S-Connect te installeren.

# Licentie inlezen

In het ontvangen e-mailbericht heeft u een licentiebestand ontvangen. U kunt de licentie als volgt activeren.

- Stap 1 Sla het licentiebestand op (op uw harde schijf)
- Stap 2 Klik in S-Connect op de knop 'licentie inlezen' (tab instellingen, rechts onderin)
- **Stap 3** Wijs het zojuist opgeslagen bestand aan

| g Licentie inlezen |
|--------------------|
|--------------------|

# Koppeling SnelStart

Het eerste tabblad 'koppeling SnelStart' is er voor S-Connect te koppelen met uw SnelStartadministratie. U vult hier uw gegevens in van SnelStart.

Werkt u met SnelStart 11 of eerder? Dan hebt u de keuze uit SQL of MDB. Meestal zal dit MDB zijn.

Werkt u met SnelStart online? Dan kiest u in S-Connect voor online en vult u uw SnelStart gegevens in en kiest u de juiste administratie.

Als u alle gegevens heeft ingevuld klikt u op 'verbinding testen'. Krijgt u een andere melding dan geslaagd? Lees de melding dan goed, het kan altijd gebeuren dat u een typfoutje heeft gemaakt.

| Koppeli | g SnelStart                                  |
|---------|----------------------------------------------|
| 0       | De verbindingstest met SnelStart is geslaagd |
|         | ок                                           |

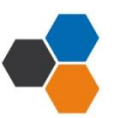

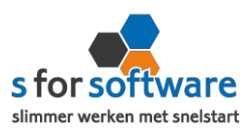

# Koppeling Myshop

Tabblad 'koppeling Myshop' is bedoeld om S-Connect te koppelen met Myshop. S-Connect maakt verbinding met uw Myshop-database en leest daar de benodigde informatie uit.

#### Vanaf datum/tijd

In dit veld geeft u op vanaf welk tijdstip S-Connect moet beginnen met inlezen van orders.

#### Winkelnummer en privésleutel

Vul hier uw winkelnummer en privésleutel van Myshop in.

De privésleutel vindt u in uw persoonlijke omgeving van Myshop. Na het inloggen met uw emailadres en wachtwoord kiest u voor koppelingen > eigen koppelingen > orders ophalen = ja, via externe server. Daar kunt u de privésleutel vinden of aanmaken.

#### Artikelcode uit export

MyShop heeft 2 waardes die u kan instellen als artikelcode (Artikelnummer of EAN code). U kiest hier welke ook in de shop is ingesteld.

# Aansluiting Myshop – SneStart

Bij het tabblad 'aansluiting Myshop – SnelStart' kunt u S-Connect instellen zoals u dat wilt. U bepaalt hier hoe de gegevens uit Myshop worden vertaald naar uw SnelStart-administratie.

#### Tabblad verkopen

#### <u>Verkoopsjabloon</u>

Welke verkoopsjabloon wilt u gebruiken in SnelStart?

#### **Betalingskenmerk**

Als u dit aanvinkt, dan vult S-Connect automatisch het Myshop-ordernummer in. Door deze instelling wordt het dubbel inlezen van orders voorkomen.

#### **Omschrijving order**

Hier kunt u aangeven hoe de omschrijving van de order gevuld moet worden.

#### Adressen verkooporder

Waar moet S-Connect de adressen (factuur en verzendadres) overnemen?

Extern : S-Connect neem het adres over uit de webshop

Klantkaart: S-Connect laat SnelStart het adres overnemen uit de klantkaart

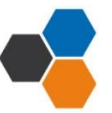

#### installatie handleiding Myshop

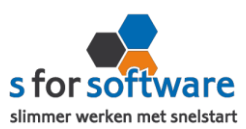

#### Verwerking orderregels

Hoe wilt u dat S-Connect de orderregels moet overnemen?

#### SnelStart-recepten

Gebruikt u recepten in SnelStart? Dan is het mogelijk met deze instelling dat S-Connect tijdens het inlezen van de order, ook rekening houdt met de recepten in SnelStart.

#### Verzendkosten, kortingsbedrag, betalingskosten

Heeft u een standaard artikelcode voor de verzendkosten? Dan kunt u die bij de artikelcode opzoeken en toevoegen. Dit geld ook voor kortingsbedrag en betalingskosten.

#### Standaard SnelStartArtikelcode

De SnelStart artikelcode wordt gebruikt als het externe systeem geen SnelStart artikelcode kent.

#### Tabblad Artikelen

#### Veld SnelStartArtikelcode

Met deze instellingen kunt u S-Connect de artikelen op een ander veld laten koppelen.

#### <u>Omzetgroep</u>

Als S-Connect een nieuw artikel aanmaakt in SnelStart moet er verplicht een artikel omzetgroep meegegeven worden aan SnelStart.

De instelling omzetgroep wordt alleen gebruikt bij het aanmaken van nieuwe artikelen.

#### **Verwerking**

Met deze instelling kunt u instellen hoe S-Connect artikelen uit de Myshop-orders haalt.

Tabblad klanten

#### <u>Herkenning</u>

Hoe wilt u dat SnelStart de herkenning van klanten overneemt?

#### **Verwerking**

U kunt hier een keuze maken voor de verwerking van klantinformatie uit Myshop

#### Standaard klantcode

Bij het kiezen van de <u>optie handmatig bij verwerking</u> kunt u de standaard klantcode ingeven. De klantcode wordt dan gebruikt als de klant van de Myshop-order niet in SnelStart wordt gevonden.

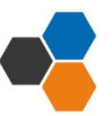

#### installatie handleiding Myshop

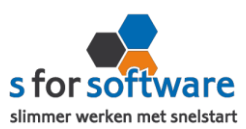

# **Planning**

Bij de kolom interval kunt u een keuze maken uit diverse opties om S-Connect op de gewenste interval steeds de taak te laten uitvoeren. Vervolgens kunt u in de kolom 'volgende keer uitvoeren' aangeven wanneer S-Connect de eerst volgende keer de taak moet uitvoeren.

Bij de <u>tabblad uitvoering</u> wordt een overzicht getoond van alle taken. Hier kunt u een taak uitvoeren op het moment dat u wenst met de knop 'nu uitvoeren 'die voor elke taak beschikbaar is.

# Verwerking orders in SnelStart

S-Connect plaatst de orders voor u in SnelStart. Daarna moeten ze daar uiteraard nog verder verwerkt worden. Dan kan op twee manieren: één voor één of allemaal tegelijk. Via verkopen of orderbeheer.

### <u>Één voor één – Verkopen</u>

In het Scherm van S-Connect bij het tabblad 'uitvoering' ziet u welke orders er zijn aangemaakt en voor welke klanten. Daarbij worden ook de klantnummers weergegeven. Met deze informatie kunt u in het venster Verkopen van SnelStart eenvoudig de klant zoeken.

#### Meerdere orders – Orderbeheer

De functie Orderbeheer is in SnelStart 12 beschikbaar in de menu-tab Facturen. In dit scherm kunt u de orders 'zonder afdruk' oproepen en eventueel ook alleen van het webshop-sjabloon. (zie de instelling Aansluiting Snelstart – Verkopen, Verkoopsjabloon)

De lijst toont de omschrijvingen, klanten en orderbedragen. En u kunt hier direct een verzameling pakbonnen, facturen of andere documenten afdrukken/e-mailen.

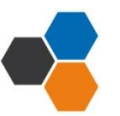